## Soutěž 2024/2025

## Úloha 5 – kategorie A – do 19. ledna 2025

## https://youtu.be/HkpxLHFim4w

- 1. Otevři si nový program, který nazveš 5A\_JmenoPrijmeni (tvoje jméno a příjmení).
- 2. V Baltíkovi si ve scéně postavte stejný obrázek: vločky jsou předměty č. 8145 mraky z banky 0

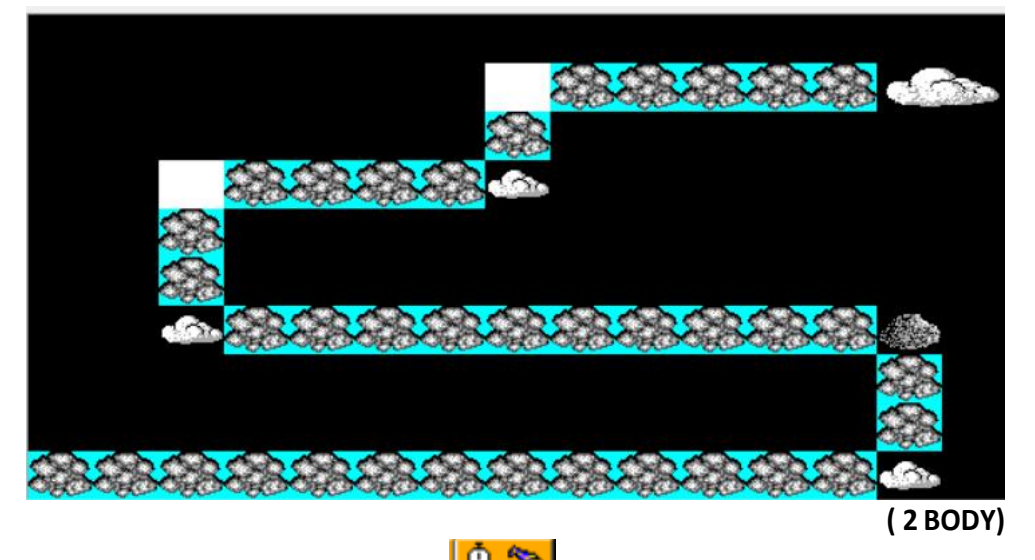

3. Po stisku klávesy nebo tlačítka myši Baltik vybarví celou scénu modrou barvou (barvu čaruje vždy před sebe, proto se musí otočit nahoru)

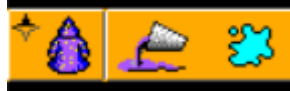

•

pak se otočí zase ve svém směru – doprava (1 BOD)

- 4. Budeme pracovat s podmínkami
  - Připravíme si nekonečný cyklus, ve kterém Baltík stále půjde rychlostí 7
  - Když před ním bude nějaký předmět, vykoná nějaký příkaz
  - Např.: když před ním bude šedý mráček, popojde na něj a pak se otočí doleva

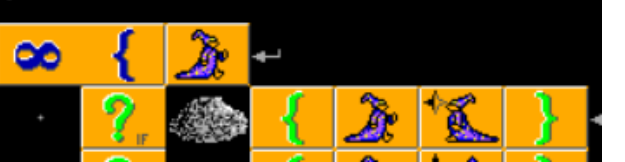

- Když před ním bude bílý mráček, popojde a otočí se nahoru
- Když před ním bude bílý obdélník, popojde a otočí se doprava
- Když před Baltíkem bude velký mrak, vyčaruje na jeho místě 2 sněhuláky
- Pak Baltík zmizí a po 1000 ms se program sám ukončí

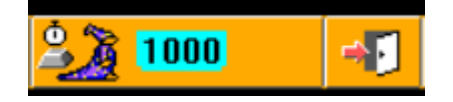

(7 BODŮ)

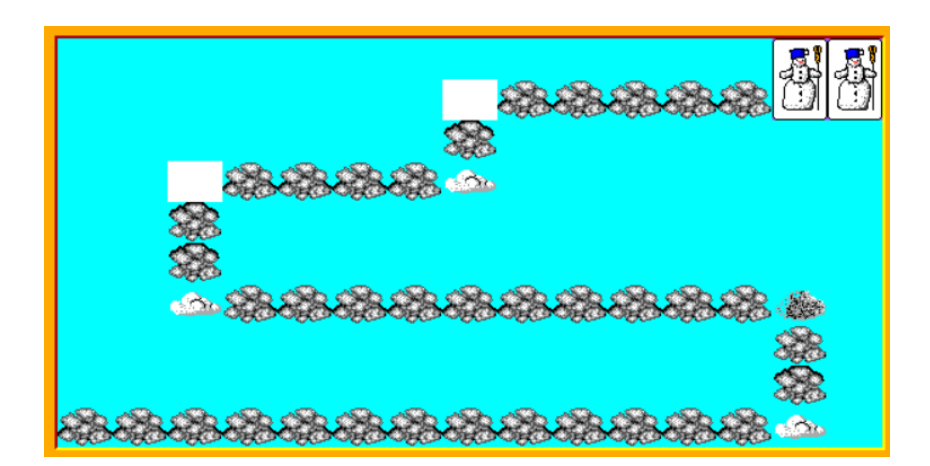

Program ulož a pošli jako bzip – 5A\_JmenoPrijmeni.bzip NÁVOD, JAK ZAZIPOVAT ÚLOHU NÁVOD – JAK NÁHRÁT ÚLOHU DO BALTÍKOVIN